Dear VCS Families -

Ordering lunches is made easy through FACTS (RenWeb). You may log into Family Portal and order lunch for your students. As soon as the order is submitted through Family Portal, it displays in FACTS SIS. If the order is changed in FACTS SIS, the change is immediately reflected on Family Portal.

Lunch orders are do each Thursday at midnight for the following week. You may order for the week or the month.

Lunch credits will only be given for circumstances out of your control.

Below are the EASY step by step directions and the portal will open on July 25<sup>th</sup>!

|          | = | The First Acader   | ny |                     |     |                                                 |                                               |                                                      |                                                 |                                                                                          | Dali                                     | # Academy<br>2020-2021     |
|----------|---|--------------------|----|---------------------|-----|-------------------------------------------------|-----------------------------------------------|------------------------------------------------------|-------------------------------------------------|------------------------------------------------------------------------------------------|------------------------------------------|----------------------------|
|          | ŵ | School             | *  | Student<br>Ross     | +   | REATE WEB ORDER                                 |                                               |                                                      | Red =<br>Blue -<br>Green -                      | tems ordered and not yet pa<br>tems ordered and paid thro<br>tems ordered, paid, and cha | iid through<br>ugh web pa<br>nged by sci | veb payment<br>mant<br>ool |
|          | 0 | Student            | ^  | <b>¢</b><br>Prentus | > 🖬 | 1/8/2021 -                                      |                                               |                                                      |                                                 | Format<br>Calendar                                                                       |                                          | HIII .                     |
|          |   | Student Home       | 1  | 1                   | Sun | Mag                                             | Test                                          | Wed                                                  | The                                             | fri                                                                                      |                                          | Rat                        |
|          |   | Grades<br>Homework |    | 3                   |     | 4<br>Cheeseburger, Fries,<br>Corn (\$4.25)      | 5<br>Cheeseburger, Fries,<br>Corn (\$4.25)    | 6<br>Chicken Nugget, Corn,<br>Mash Potatoes (\$5.00) | 7<br>Cheeseburger, Fries,<br>Corn (\$4.25)      | 8<br>Chicken Nugget, Corn,<br>Mash Potatoes (\$5.00)                                     | 2                                        |                            |
|          |   | Lesson Plans       |    |                     |     | Chicken Nugget, Corn,<br>Mash Potatoes (\$5.00) | Chicken Nugget, Com,<br>Mash Potatoes (SS.00) | Chips (\$0.50)                                       | Chicken Nugget, Corn,<br>Mash Potatoes (\$5.00) | Chips (\$0.50)                                                                           |                                          |                            |
|          |   | Report Card        |    |                     |     | Chips (\$0.50)                                  | Chips (\$0.50)                                | Green Beans - Mashed<br>Potatoes - Roast (\$6.23)    | Chips (\$0.50)                                  | Green Beans / Mashed<br>Potatoes / Roast (\$6.00)                                        |                                          |                            |
|          |   | Attendance         |    |                     |     | Green Beans - Mashed                            | Green Beans - Mashed                          | Green Beans / Mashed                                 | Green Beans - Mashed                            | Hot Lunch (\$5.00)                                                                       |                                          |                            |
|          |   |                    |    |                     |     | Grant Basts (Mashed                             | Potatoes - Hoast (50.23)                      | Not Lunch (55.00)                                    | Comes Reast (Mashed                             | Milk-Strawberry (\$0.75)                                                                 |                                          |                            |
|          |   | Behavior           |    |                     |     | Potatoes / Roast (\$6.00)                       | Potatoes / Roast (\$6.00)                     | Rissa (53.00)                                        | Potatoes / Roast (\$6.00)                       | Pizza (\$2.00)                                                                           |                                          |                            |
|          |   | Medical            |    |                     |     | Hot Lunch (\$5.00)                              | Hot Lunch (\$5.00)                            | Snanherti and Toast                                  | Pizza (\$2.00)                                  | Spaghetti and Toast<br>(\$3.00)                                                          |                                          |                            |
| lunch_   | _ | - Lunch            |    |                     |     | Ice Cream Sandwich                              | Ice Cream Sandwich                            | (\$3.00)                                             | Spaghetti and Toast                             | Turkey Burger, Chips,                                                                    |                                          |                            |
| calendar |   |                    |    |                     |     | Milk-Strawberry (50.75)                         | Milk-Strawberry (50.75)                       | Turkey Burger, Chips,<br>Corn (54.25)                | Turkey Burger, Chips.                           | Corn (\$4.25)                                                                            |                                          |                            |
|          |   | Course Request     |    |                     |     | Pizza (\$2.00)                                  | Pizza (S2.00)                                 | Vegan Sandwich, Chips,                               | Com (\$4.25)                                    | Vegan Sandwich, Chips,<br>Drink (\$5.00)                                                 |                                          |                            |
|          |   | Schedules          |    |                     |     | Spaghetti and Toast<br>(\$3.00)                 | Spaghetti and Toast<br>(\$3.00)               | Drink (\$5.00)<br>Cheeseburger, Fries,               | Vegan Sandwich, Chips,<br>Drink (\$5.00)        | Cheeseburger, Fries,<br>Corn (\$4.25)                                                    |                                          |                            |
|          | - | Famey              | ~  |                     |     | Turkey Burger, Chips,                           | Turkey Burger, Chips,                         | Corn (x2) (\$8.50)                                   | Hot Lunch (x1) (\$5.00)                         | Green Beans - Mashed                                                                     |                                          |                            |
|          | 1 | Apply / Enroll     | ~  |                     |     | Corn (\$4.25)                                   | Corn (\$4.25)                                 | Ice Cream Sandwich                                   | Ice Cream Sandwich (x1)                         | Potatoes - Roast (\$6.23)                                                                |                                          |                            |
|          | ₫ | Financial          |    |                     |     | Vegan Sandwich, Chips,<br>Drink (\$5.00)        | Vegan Sandwich, Chips,<br>Drink (\$5.00)      | Milk-Strawberry (\$0.75)                             | Mik-Stranberry (\$0.75)                         | Ice Cream Sandwich (x2)<br>(\$2.50)                                                      |                                          |                            |

- Red items ordered and not yet paid through web payment
- Blue items ordered and paid through web payment
- Green items ordered and paid through web payment, then modified by school

## Place a lunch order

- 1. In your Internet browser, navigate to <u>https://factsmgt.com</u> and click **Parent Log in**.
- 2. Select FACTS Family Portal.
- 3. Type your school's district code (VCHS-AZ), your username, and password.
- 4. When Family Portal displays, click  $\blacksquare$  if the left navigation menu does not display.
- 5. Click **Student**, then select **Lunch**.

## 6. Click +CREATE WEB ORDER.

 Click the student name for which you wish to place an order. The Lunch Order Form expands listing each date an order may be placed.

| Briella Aucock (\$0.00)             |              |          |  |
|-------------------------------------|--------------|----------|--|
| Ross Adcock (\$4.75)                |              |          |  |
| Lunch Items for Friday 01/15/202    | L (\$4.75)   |          |  |
| Lunch Item                          | Price Quanti | ty Total |  |
| Cheeseburger, Fries, Corn           | \$4.25 1     | \$4.25   |  |
| Chicken Nugget, Corn, Mash Potatoes | \$5.00       | \$0.00   |  |
| Chips                               | \$0.50 1     | \$0.50   |  |
| Green Beans - Mashed Potatoes - Roa | st \$6.23    | \$0.00   |  |
| Green Beans / Mashed Potatoes / Roa | st \$6.00    | \$0.00   |  |
| Hot Lunch                           | \$5.00       | \$0.00   |  |
| Ice Cream Sandwich                  | \$1.25       | \$0.00   |  |
| Milk-Strawberry                     | \$0.75       | \$0.00   |  |
| Pizza                               | \$2.00       | \$0.00   |  |
| Spaghetti and Toast                 | \$3.00       | \$0.00   |  |
| Turkey Burger, Chips, Corn          | \$4.25       | \$0.00   |  |
| Vegan Sandwich, Chips, Drink        | \$5.00       | \$0.00   |  |

- 8. Click the date to place an order.
- 9. Type the number of items to order for the student in the **Quantity** column. The **Total** column displays the cost.
- 10. Repeat for all dates and all students. The Grand Total is listed at the bottom.
- 11. Click **Submit Order**. The **Online Lunch Payment** screen displays after you place your order.
- 12. Type payment information and click Submit. Please wait a few seconds for the payment transaction to complete.An email confirmation of your payment will be sent to you:

Payment@cryptpay3.com School Lunch Payment Received.

- We suggest parents use **Google Chrome** or **Firefox** to place lunch orders.
- Do not leave the order or payment screens until the transaction is complete, which may take several seconds.
- Please contact Tiffani Sproul with any questions: <a href="mailto:tsproul@valleychristianaz.org">tsproul@valleychristianaz.org</a>